## OracleMaps mit Microsoft ASP.NET nutzen

Autor: Arnd Spiering, g.on experience gmbh

Oracle Maps mit Microsoft ASP.NET verbinden, das bedeutet eine Brücke zwischen 2 unterschiedlichen IT Welten zu schaffen. Viele Unternehmen setzen ASP.NET als Plattform für Webanwendungen ein. Um diese Plattform mit einer sehr leistungsstarken und offenen räumlichen Komponente zu erweitern, bietet Oracle mit der Produktpalette um Oracle Spatial und Microsoft .NET alle Möglichkeiten. Dieser Artikel richtet sich an Entwickler und Administratoren, die Anwendungen betreiben bzw. entwickeln, die auf beiden Technologien aufsetzen. Es wird deutlich, welches Potential durch die räumlichen Funktionen aus Oracle Spatial durch Oracle Maps in Webanwendungen zur Verfügung gestellt wird, und wie einfach dieses mit ASP.NET Anwendungen kombiniert werden kann.

Oracle Spatial und Oracle Locator bieten räumliche Funktionen und Speicherstrukturen für Oracle Datenbanken. Oracle Locator bietet dabei die Basisfunktionen, Oracle Spatial als Option für die Enterprise Edition die erweiterte Funktionalität für GIS Anwendungen und LocationBasedServices. Oracle MapViewer ist eine Visualisierungskomponente, mit der Karten bzw. Darstellungen aus graphischen Daten erzeugt werden. Oracle Maps ist eine Ajax GUI, die im Hintergrund über MapViewer Komponenten Karten erzeugt. Microsoft .NET wird seitens Oracle mit ODP.NET unterstützt. In diesem Artikel wird eine Oracle 10g R2 Datenbank mit der Spatial Option eingesetzt.

Dieser Artikel zeigt Installationen, Konfigurationen und ein Beispielprojekt in Microsoft Visual Studio. Eine eigene Ajax Implementierung erweitert die Karteninhalte.

### Microsoft ASP.NET

Um Microsoft ASP.NET nutzen zu können, ist ein Windows Betriebssystem mit einem Internet Information Server (IIS) erforderlich. Das ist z.B. in Windows XP Professional oder allen Serverbetriebssystemen enthalten.

Der IIS lässt sich als Zusatzkomponente zum Betriebssystem installieren.

| Windows Components Wizard                                                                                                    | ×                                         |  |  |  |  |  |
|----------------------------------------------------------------------------------------------------|-------------------------------------------|--|--|--|--|--|
| Windows Components<br>You can add or remove components of Windows XP.                                                                          | t                                         |  |  |  |  |  |
| To add or remove a component, click the checkbox. A shaded t<br>part of the component will be installed. To see what's included in<br>Details. | pox means that only<br>a component, click |  |  |  |  |  |
| <u>C</u> omponents:                                                                                                    |                                           |  |  |  |  |  |
| 🗆 💕 Fax Services                                                                                                    | 3.8 MB 🔺                                  |  |  |  |  |  |
| PIndexing Service                                                                                                    | 0.0 MB                                    |  |  |  |  |  |
| 🗹 🥶 Internet Explorer                                                                                                    | 0.0 MB                                    |  |  |  |  |  |
| Internet Information Services (IIS)                                                                                                    | 13.5 MB                                   |  |  |  |  |  |
| Management and Monitoring Tools                                                                                                    | 2 0 MB                                    |  |  |  |  |  |
| Description: Includes Web and FTP support, along with support for FrontPage,<br>transactions, Active Server Pages, and database connections.   |                                           |  |  |  |  |  |
| Total disk space required: 56.2 MB                                                                                                    | Detaile                                   |  |  |  |  |  |
| Space available on disk: 14841.1 MB                                                                                                    | Details                                   |  |  |  |  |  |
| < <u>B</u> ack                                                                                                    | Next > Cancel                             |  |  |  |  |  |

Abbildung 1: Windows Komponenten verwalten

Vor der IIS Installation muss das .NET Framework 2.0 installiert sein. Ist der IIS in einer Standardinstallation enthalten, kann über <u>http://localhost</u> die Startseite des IIS aufgerufen werden. Der Internet Information Service wird als Snap In für die Computer Management Konsole angeboten.

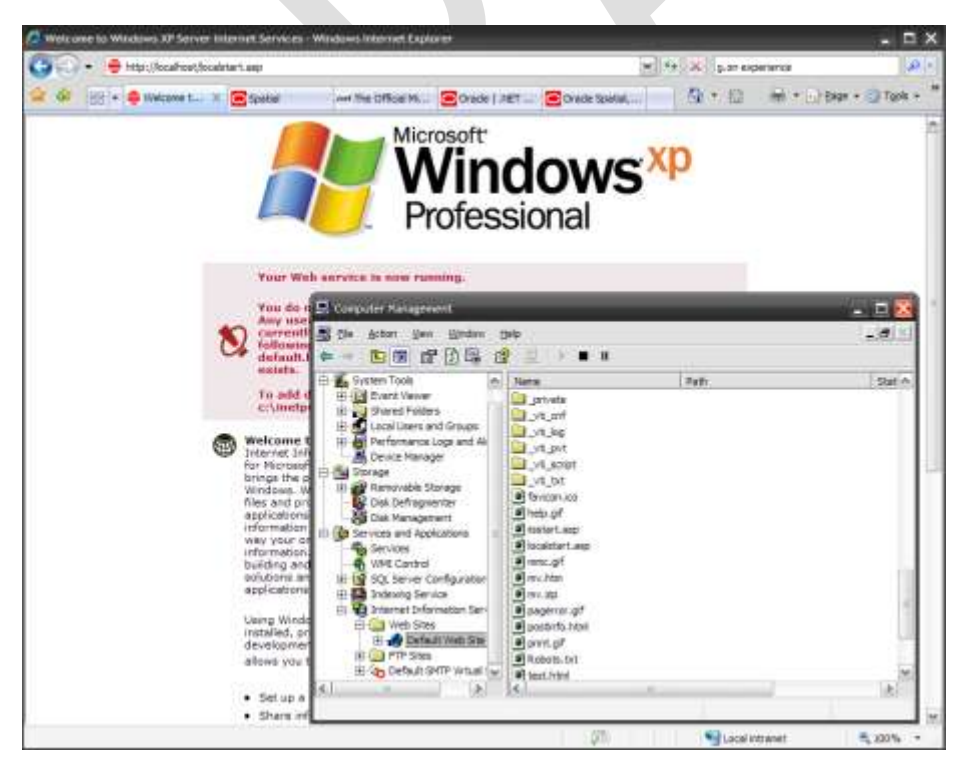

Abbildung 2: IIS Startseite im Hintergrund, im Vordergrund das IIS Snap In

Es werden neue Windows Dienste installiert, die wichtigsten sind *IIS Admin* und der *World Wide Web Publishing* Dienst. Sie sollten beachten, dass der Computer bei einer Verbindung zum Internet jetzt als Webserver funktioniert, falls der Port 80 nicht gesperrt ist.

## **Oracle Spatial**

Ob Oracle Spatial installiert ist, lässt sich mit folgender SQL Abfrageüberprüft werden:

```
select COMP_NAME, STATUS from DBA_REGISTRY where COMP_NAME
='Spatial';
```

STATUS muss VALID sein. Ist Spatial nicht installiert, kann es über den Oracle Installer problemlos hinzugefügt werden.

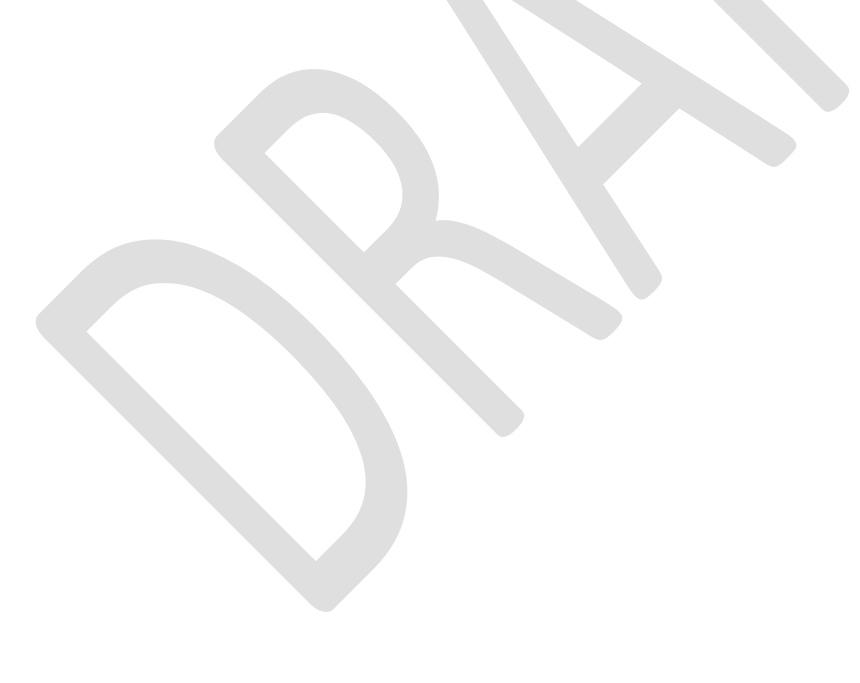

## **Oracle MapViewer**

Oracle MapViewer stellt eine Anwendung um Oracle Application Server dar. Oracle bietet ein Standalone Kit, welches seht gut zur Entwicklung und für Tests genutzt werden kann. Die Installation ist denkbar einfach. Das ZIP File entpacken, die Pfade innerhalb der start.bat anpassen und die Datei dann ausführen.

| 144                                                                                                    | · Ottor warming on the                                                                                                    | and the state of the state of t |                                                                                                    | CENTRE | Contract the party of the                                                                                                    | A REAL PROPERTY OF       | Sector starts                                                                                                    | -    | CO. M. MIL |
|----------------------------------------------------------------------------------------------------|----------------------------------------------------------------------------------------------------|----------------------------------------------------------------------------------------------------|----------------------------------------------------------------------------------------------------|--------|----------------------------------------------------------------------------------------------------|--------------------------|----------------------------------------------------------------------------------------------------|------|------------|
| tai                                                                                                    | No. of Concession, Name                                                                                                    | Contraction in the                                                                                                    | and the second second                                                                                                    |        | Allow a local data and the second second sec | Contra Lan               | (Control of Control of | -    | - Andrews  |
| Ha Disan atterneti                                                                                                    |                                                                                                    | The second                                                                                                    | the state of the state of the s |        | The second second second second second second second second second second second second second second second se                                                                                                    | Comment of the           | And the respect on the                                                                                                    | ~    |            |
| 10422                                                                                                    |                                                                                                    | The College                                                                                                    | 102.00 2000 20.00 C                                                                                                    |        | Paul Within                                                                                                    | The Colden               | 02.04 2007 IS 45                                                                                                    |      |            |
| # PAPLOR (CL)                                                                                                    | A DECEMBER OF THE PARTY OF THE PARTY OF THE | TO DATE THE PARTY                                                                                                    | THE OWNER AND A                                                                                                    | 1.00   |                                                                                                    | The Parish               | 1000 2007 10 de                                                                                                    |      |            |
| # P45_02101                                                                                                    | in a set distance and                                                                                                    | IT THE THAT IS A THE                                                                                                    | 25 10,000 10010                                                                                                    |        | Contract of the second                                                                                                    | Fig. Total               | 10.01.2007 10.00                                                                                                    |      |            |
| - 19 Data                                                                                                    | a manufacture in                                                                                                    | The first Description of the                                                                                                    | 10110120001122                                                                                                    |        | and an age                                                                                                    | The Public               | 10.10.2007 00.00                                                                                                    |      |            |
| i 🖸 løden                                                                                                    | The sector of                                                                                                    | 18258 Partforment                                                                                                    | 10.10.000 10.001                                                                                                    |        | Composition in the second                                                                                                    | The Public               | Colore March 10, Apr                                                                                                    | -    |            |
| + C Microsoft SGL Servier                                                                                                    | C DONOR                                                                                                    | POID and MODIS State To                                                                                                    | - 07 04 3087 SL 8                                                                                                    |        | Contraction of the second second seco | The Dubbe                | 00.04 2002 40.40                                                                                                    | -    |            |
| = 🛄 overle                                                                                                    | L. Boundary                                                                                                    | CODING DATE DO                                                                                                    | 22/00/2006 10:00                                                                                                    |        | COLUMN T                                                                                                    | The Tables               | 1010 1007 10.45                                                                                                    |      |            |
| - C Profest                                                                                                    | De Trad David Hardbarr                                                                                                    | Real Property Street and                                                                                                    | enter post to at                                                                                                    |        | and the last                                                                                                    | A THE R. LITTLE TAXABLE  | 100 CE 100 CE 40                                                                                                    | 120  |            |
| + 10 1620                                                                                                    | and the state with the                                                                                                    | includes handly                                                                                                    | Sector addition (Sector)                                                                                                    |        | - and have                                                                                                    | THEF REAL                | 00.05.2807.00.40                                                                                                    |      |            |
| The rest of the rest of the re |                                                                                                    |                                                                                                    |                                                                                                    |        | and the second second                                                                                                    | Tribling Will free and   | COLOR DESCRIPTION                                                                                                    |      |            |
|                                                                                                    |                                                                                                    |                                                                                                    |                                                                                                    |        | - Constanting                                                                                                    | 10040 KDVCh              | 00.05.0807.9096                                                                                                    |      |            |
|                                                                                                    |                                                                                                    |                                                                                                    |                                                                                                    |        | The state of the state of the s | INNE SPYCE               | 10.05 2007 10.45                                                                                                    |      |            |
| + CT Assessment                                                                                                    |                                                                                                    |                                                                                                    |                                                                                                    |        |                                                                                                    | 76418 Hitter             | 100.020 20022 30.40                                                                                                    |      |            |
| in the loss                                                                                                    | 38                                                                                                    |                                                                                                    |                                                                                                    |        | Theta and                                                                                                    | 100 Notes - TIP/ Tak     | COLOR THEFT HE AR                                                                                                    |      |            |
| in the fame                                                                                                    | 10                                                                                                    |                                                                                                    |                                                                                                    |        | 1 million                                                                                                    | SALES NOTING             | AT OF 19812 VA.49                                                                                                    |      |            |
| 60 m m                                                                                                    | 50                                                                                                    |                                                                                                    |                                                                                                    |        | and some land                                                                                                    | Withten Wild: Doctorer   | 1010x 2007 16.45                                                                                                    |      |            |
| ii 👝 appleaton deptoment                                                                                                    |                                                                                                    |                                                                                                    |                                                                                                    |        | all allows find                                                                                                    | 1.01 KE MTM: Domesery    | 00.01.0902.10.40                                                                                                    | -    |            |
| E C appleixions                                                                                                    | 5 C                                                                                                    |                                                                                                    |                                                                                                    |        | in larger, taked thesi                                                                                                    | 2010 Date: MTM. Document | 02.02.2002.10.40                                                                                                    | 1.1  |            |
| II 🔛 textented                                                                                                    |                                                                                                    |                                                                                                    |                                                                                                    |        | # Incentule Med                                                                                                    | SEX Place HTM: Dommery   | 102103-2002 10-45                                                                                                    |      |            |
| + () #40                                                                                                    |                                                                                                    |                                                                                                    |                                                                                                    |        | In located into                                                                                                    | 14188 JPC/5e             | 10 01 2007 16-45                                                                                                    |      |            |
| A. CO Tecanol                                                                                                    |                                                                                                    |                                                                                                    |                                                                                                    |        | and successive interior                                                                                                    | OTANE WIND DOMAGNE       | 02.04.2802.95.45                                                                                                    |      |            |
| * C 819348                                                                                                    |                                                                                                    |                                                                                                    |                                                                                                    |        | R access intel                                                                                                    | 24785 HTM: Domeney       | 00.01 2007 15:45                                                                                                    | -    |            |
| <ul> <li>Inc.softwarkee</li> </ul>                                                                                                    |                                                                                                    |                                                                                                    |                                                                                                    |        | In metacheta inte                                                                                                    | 12483 JUNE               | 02.07 2807 16.46                                                                                                    |      |            |
|                                                                                                    |                                                                                                    |                                                                                                    |                                                                                                    |        | Tendenin im                                                                                                    | LTHER APPEN              | 101 Of 2007 W 45                                                                                                    |      |            |
| METABLE                                                                                                    |                                                                                                    |                                                                                                    |                                                                                                    |        | a monimular int                                                                                                    | STREE NF FM              | 10101-000218-46                                                                                                    |      |            |
|                                                                                                    |                                                                                                    |                                                                                                    |                                                                                                    |        | III reachance into                                                                                                    | 218EE HIM: Domesey       | 00.01.2007 16.49                                                                                                    | -    |            |
| + (3) mit                                                                                                    |                                                                                                    |                                                                                                    |                                                                                                    |        | at the deal limit                                                                                                    | BITLES HTM: Donations    | 02.07.2807 10.46                                                                                                    | -    |            |
| W Ch config                                                                                                    |                                                                                                    |                                                                                                    |                                                                                                    |        | at wavest contrained                                                                                                    | 2.0010 JUNITH            | 02.01.2807 16.46                                                                                                    | -    |            |
| # Convestor                                                                                                    |                                                                                                    |                                                                                                    |                                                                                                    |        | Topped with appr                                                                                                    | 345F8 J3PN7W             | 00.07.2877 18:48                                                                                                    |      |            |
| 1 addam                                                                                                    |                                                                                                    |                                                                                                    |                                                                                                    |        | a sequent man upp                                                                                                    | 3.37 KE JOPATHA          | 02101-2007 95-46                                                                                                    | 1001 |            |
| in 🔄 dala it redo-app                                                                                                    |                                                                                                    |                                                                                                    |                                                                                                    |        | Terpentings.                                                                                                    | AGENE ARCEN              | 00.01.2807 16.45                                                                                                    | -    |            |
| 🗄 🚍 pain                                                                                                    |                                                                                                    |                                                                                                    |                                                                                                    |        | at test rand                                                                                                    | TERMON HTML DODUMENT     | 1218.2807.0747                                                                                                    | -    |            |
| W 🙆 ka                                                                                                    |                                                                                                    |                                                                                                    |                                                                                                    |        | In united tips                                                                                                    | 1.12KE JERCEM            | 02/07 2807 16:45                                                                                                    | -    |            |
| Q #                                                                                                    |                                                                                                    |                                                                                                    |                                                                                                    |        | and the second second                                                                                                    |                          |                                                                                                    |      |            |
| M CO HE                                                                                                    |                                                                                                    |                                                                                                    |                                                                                                    |        |                                                                                                    |                          |                                                                                                    |      |            |
| in C becauter                                                                                                    |                                                                                                    |                                                                                                    |                                                                                                    |        |                                                                                                    |                          |                                                                                                    |      |            |
| insuces                                                                                                    |                                                                                                    |                                                                                                    |                                                                                                    |        |                                                                                                    |                          |                                                                                                    |      |            |
| C C C C C C C C C C C C C C C C C C C                                                                                                    |                                                                                                    |                                                                                                    |                                                                                                    |        |                                                                                                    |                          |                                                                                                    |      |            |
| P (C) entraile                                                                                                    |                                                                                                    |                                                                                                    |                                                                                                    |        |                                                                                                    |                          |                                                                                                    |      |            |
| a Charlester                                                                                                    |                                                                                                    |                                                                                                    |                                                                                                    |        |                                                                                                    |                          |                                                                                                    |      |            |
| in the day                                                                                                    |                                                                                                    |                                                                                                    |                                                                                                    |        |                                                                                                    |                          |                                                                                                    |      |            |
|                                                                                                    | 7.1                                                                                                    |                                                                                                    |                                                                                                    |        |                                                                                                    |                          |                                                                                                    |      |            |

Abbildung 3: MapViewer Standalone Kit

Oracle MapViewer wird mit einer Instanz des Application Servers gestartet und ist unter Port <u>http://localhost:8888/mapviewer</u> verfügbar.

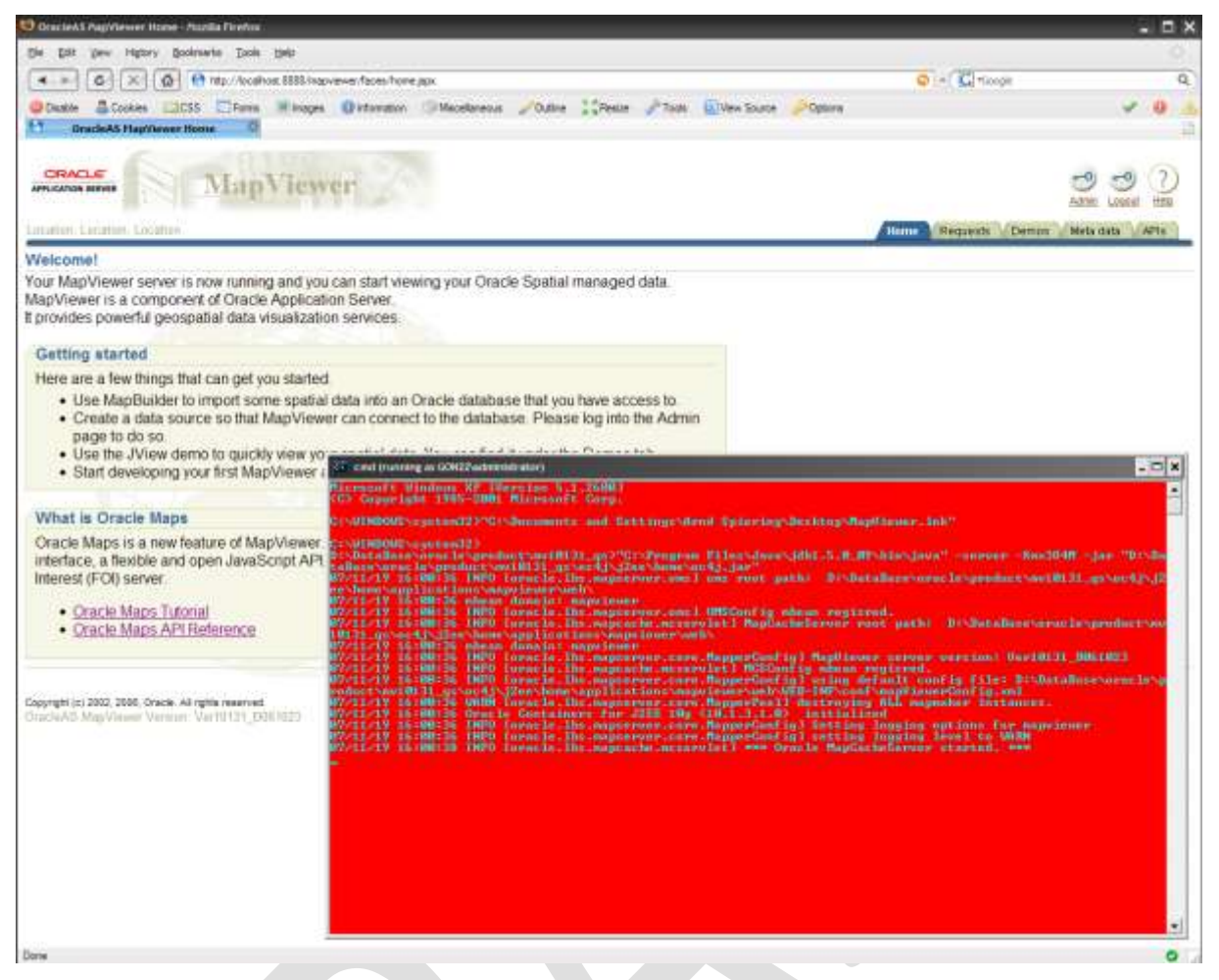

Abbildung 4: MapViewer Startseite im Hintergrund, im Vordergrund die DOS Konsole in der der OAS und MapViewer gestartet sind

Es sollte darauf geachtet werden, dass jetzt neben dem IIS ein zweiter WebServer (Apache) über Port 8888 aktiv ist. Auch dieser ist je nach Konfiguration von aussen erreichbar.

### **Oracle Maps**

Oracle Maps wird direkt mit dem Oracle MapViewer mitgeliefert. In Abbildung 4 sind im linken Bereich weitere Informationen, die Dokumentation der API und Beispiele von Oracle Maps zu finden. Es muss nur die Konfiguration der MVDEMO Daten durchgeführt werden. Wichtig ist, dass die Konfiguration durchgeführt wird, wie es im Oracle Maps Bereich beschrieben ist. Die API Beispiele sind für einen ersten Einstieg sehr gut, weisen aber in einigen Bereich auch kleinere Fehler auf.

## **Oracle Proxy Server**

An dieser Stelle werden jetzt 2 parallele Webserver betrieben, die voneinander nichts wissen. Führend ist an dieser Stelle ASP.NET, also der IIS Webserver. Oracle bietet einen IIS Proxy, der Request über ein Regelwerk an andere Webserver weiterleiten kann. Die Kommunikation findet aber immer nur zwischen dem Client und dem IIS statt, nie direkt mit dem anderen Weserver hinter dem Proxy.

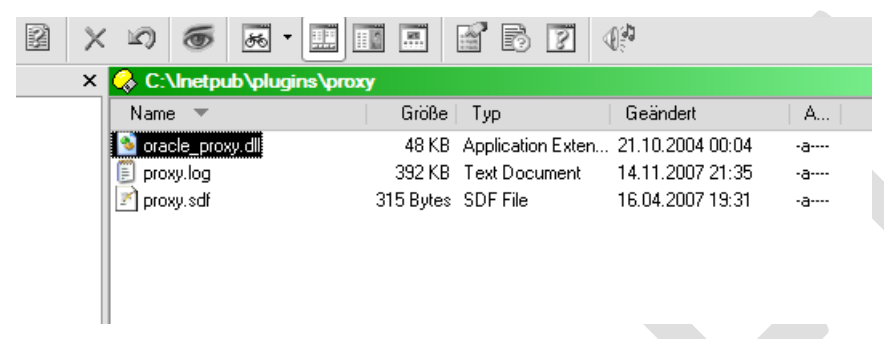

Abbildung 5: Oracle Proxy DLL

Die Konfiguration ist an sich gut dokumentiert. Die DLL wird ein einem Ordner abgelegt, ein neuer Registry Schlüssel wird manuell erzeugt und eine Regelwerk aufgesetzt. Danach wird der Proxy als ISAPI Erweiterung im IIS hinzugefügt. Hier ist zu beachten, dass beim IIS 6 diese Konfiguration direkt auf dem Knoten **WebSites** durchgeführt werden muss!

| HITF Headers                               | Cust          | om Errors      | ASE       | P.NET            | Server Extensions  |
|--------------------------------------------|---------------|----------------|-----------|------------------|--------------------|
| Veb Site ISAF                              | PI Filters    | Home Direc     | tory      | Documents        | Directory Security |
| Filters installed he<br>order listed below | ere are activ | e for this Web | site only | . Filters are ex | ecuted in the      |
| Status                                     | s   Filte     | er Name        | P         | riority          | A <u>d</u> d       |
|                                            | oprox         | 9              | Hig       | h                |                    |
| t                                          |               |                |           |                  | Remove             |
|                                            |               |                |           |                  | Edit               |
| +                                          |               |                |           |                  | Eashla             |
|                                            |               |                |           |                  |                    |
| - Details                                  |               |                |           |                  |                    |
| Filter Name:                               | oproxy        |                |           |                  |                    |
| Status:                                    | Loaded        |                |           |                  |                    |
| Executable:                                | C:\Inetput    | o\\oracle_p    | roxy.dll  |                  |                    |
| Priority:                                  | High          |                |           |                  |                    |
|                                            |               |                |           |                  |                    |

Abbildung 6: Oracle Proxy als ISAPI Erweiterung im IIS 5

Die Steuerdatei enthält das Regelwerk für die eigentlichen Weiterleitungen. Die Referenz zur Steuerdatei wird über die neuen Einträge in der Registry unter dem Schlüssel IIS Proxy Adapter erstellt.

| 1000 | Notepad++ - C:\lnetpub\plugins\proxy\proxy.sdf |                                                                                                    |  |  |  |  |  |  |  |
|------|------------------------------------------------|----------------------------------------------------------------------------------------------------|--|--|--|--|--|--|--|
| ł    | <u>File E</u> dit                              | <u>S</u> earch <u>V</u> iew For <u>m</u> at <u>L</u> anguage Se <u>t</u> tings <u>Macro</u> Run Plugins <u>W</u> indow <u>?</u> |  |  |  |  |  |  |  |
| (    | 6 🖻 🗄                                          | 🖻 💫 🐚 🖍 🛍 🍃 🖒 📾 🍖 🔍 🔍 🖬 🚍 🚍 🕇 🗐                                                                                                 |  |  |  |  |  |  |  |
| 1    | 📄 proxy.s                                      | df                                                                                                    |  |  |  |  |  |  |  |
|      | 1                                              | # This file defines proxy server behavior.                                                                                      |  |  |  |  |  |  |  |
|      | 2                                              | <b>#</b>                                                                                                    |  |  |  |  |  |  |  |
|      | 3                                              | # Server names that the proxy plug-in will recognize.                                                                           |  |  |  |  |  |  |  |
|      | 4                                              | oproxy.serverlist=ias1,ias2                                                                                                    |  |  |  |  |  |  |  |
|      | 5                                              |                                                                                                    |  |  |  |  |  |  |  |
|      | 6                                              | oproxy.ias1.hostname=localhost                                                                                                  |  |  |  |  |  |  |  |
|      | 7                                              | oproxy.ias1.port=8888                                                                                                    |  |  |  |  |  |  |  |
|      | 8                                              | oproxy.ias1.urlrule=/mapviewer/*                                                                                                |  |  |  |  |  |  |  |
|      | 9                                              |                                                                                                    |  |  |  |  |  |  |  |
|      | 10                                             | oproxy.ias2.hostname=localhost                                                                                                  |  |  |  |  |  |  |  |
|      | 11                                             | oproxy.ias2.port=7777                                                                                                    |  |  |  |  |  |  |  |
|      | 12                                             | oproxy.ias2.urlrule=/cgi-bin/*                                                                                                  |  |  |  |  |  |  |  |
|      | 13                                             |                                                                                                    |  |  |  |  |  |  |  |
|      | 14                                             |                                                                                                    |  |  |  |  |  |  |  |

Abbildung 7: Konfigurationsdatei des Oracle Proxy mit 2 definierten Regeln, relevant ist nur die ias1 Konfiguration

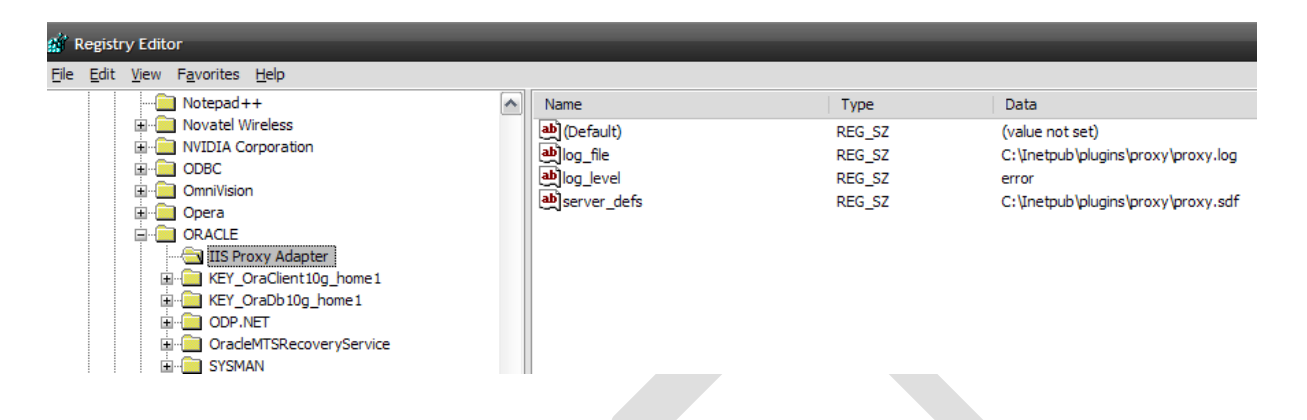

Abbildung 8: Neue Registry Einträge, die manuell erzeugt werden müssen

Nachdem alle Konfigurationen durchgeführt wurden, lässt sich die Funktionalität mit einer einfachen HTML Seite testen.

| ( http  | :://loc.alhost/mapviewer/test.html - Windows Intern         | et Explorer                |                   |           |          |           |                  |           | ×  |
|---------|-------------------------------------------------------------|----------------------------|-------------------|-----------|----------|-----------|------------------|-----------|----|
| G       | 🕥 🔹 🕡 http://localhost/mapviewer/test.html                  |                            |                   | ~         | 5 ×      | ÚVÝ Sebřt | h                | P         |    |
| *       | http://localhost/mapverver/test.html                        |                            |                   |           | <u>a</u> | • 🖬       | (m) • (c) Exce • | 🕐 Tgols • | 39 |
| Ora     | le Maps und Microsoft ASP.NET bieten eno                    | rmes Potential für räumb   | che Webanwendur   | ngen      |          |           |                  |           | 6  |
|         | 🤨 Nozilia Firefox                                           | _                          | _                 |           | _        |           | _                |           | ×  |
|         | Ele Edit View Higtory Bookmarks Tools                       | Help                       |                   |           |          |           |                  | Ģ         |    |
|         |                                                             | 1.8888/mapviewer/test.html |                   |           |          |           | G *Google        | q         | ð  |
|         | Disable Cookies CCS Forms Chtp://loca?hostpviewer/test.html | Images 🛛 🕐 Information     | (3) Miscellaneous | JOutine   | Resize   | P Tools   | View Source      | Poptions  | 2  |
|         | Oracle Maps und Microsoft ASP NET biete                     | en enormes Potential für   | räumliche Webanw  | vendungen | 5        |           |                  |           |    |
|         |                                                             |                            |                   |           |          |           |                  |           |    |
|         |                                                             |                            |                   |           |          |           |                  |           |    |
| Paris 1 | 242                                                         |                            |                   |           |          |           |                  |           |    |
| Done    | Done                                                        |                            |                   |           |          |           |                  | 0         | 14 |

Abbildung 9: Zugriff mit und ohne Proxy, IE zeigt Zugriff über den IIS mit Proxy, Firefox zeigt Zugriff auf die Datei über den Apache Server

Ist es möglich, die Seite über Port 8888 und über Port 80 zu erreichen, ist die Konfiguration richtig ausgeführt worden.

## Visual Studio Projekt mit Oracle Maps Integration

Bei der hier eingesetzten Visual Studio Version handelt es sich um VS2005 Professional. Das Projekt und die Entwicklung kann aber auch mit der kostenlosen Visual Web Developer Version realisiert werden.

Zunächst wird ein neues ASP.NET C# Projekt angelegt. Als Datenbasis dient die MVDEMO Konfiguration.

| New Web Site       |                               |                                           |                                                 | ? 🔀                        |
|--------------------|-------------------------------|-------------------------------------------|-------------------------------------------------|----------------------------|
| Templates:         |                               |                                           |                                                 |                            |
| Visual Studio i    | installed templates           | ;                                         |                                                 |                            |
| 😭 ASP.NET We       | b Site<br>AX-Enabled Web Site | 🏩 ASP.NET Web Service<br>🎨 Empty Web Site | 🎲 Personal Web Site Sta<br>ASP.NET Crystal Repo | arter Kit<br>orts Web Site |
| My Templates       | s                             |                                           |                                                 |                            |
| Search Online      | e Templates                   |                                           |                                                 |                            |
|                    |                               |                                           |                                                 |                            |
|                    |                               |                                           |                                                 |                            |
|                    |                               |                                           |                                                 |                            |
|                    |                               |                                           |                                                 |                            |
|                    |                               |                                           |                                                 |                            |
| A blank ASP.NET V  | Veb site                      |                                           |                                                 |                            |
| Location:          | File System                   | C:\Inetpub\wwwroot\d                      | otnet20\OraMaps                                 | ► <u>B</u> rowse           |
| Lan <u>q</u> uage: | Visual C#                     | <b>v</b>                                  |                                                 |                            |
|                    |                               |                                           |                                                 | OK Cancel                  |

Abbildung 10: Neues Visual Studio Projekt

Das Projekt beinhaltet die Seite default.aspx in die Oracle Maps Funktionen implementiert werden. Die Datei erhält einen Javascript Referenz (script.js) für die benötigte Client Funktionalität und zum Einbinden der OracleMaps API. Wichtig ist, dass in den Eigenschaften des Projektes unter StartOptions UseCustomServer genutzt wird, damit überhaupt auf denn IIS zugegriffen wird. Weiter muss diese Datei eine Referenz zur oraclemaps.js Datei enthalten. Diese Datei bietet das eigentliche Ajax Interface.

Das OnLoad Event der Seite default.aspx ruft die Funktion showMap() in der Datei script.js auf.

```
var mapview;
// Initialisierungsfunktion
function showMap()
{
   var baseURL
                   = "http://localhost/mapviewer";
   var mapCenterLon = -122.45;
   var mapCenterLat = 37.6706;
                  = 3;
    var mapZoom
   var mpoint =
   MVSdoGeometry.createPoint(mapCenterLon,mapCenterLat,8307);
    mapview = new MVMapView(document.getElementById("map"), baseURL);
    mapview.addBaseMapLayer(new MVBaseMap("mvdemo.demo map"));
    mapview.setCenter(mpoint);
    mapview.setZoomLevel(mapZoom);
    mapview.addNavigationPanel("EAST");
    mapview.display();
}
```

Die Funktion showMaps() nutzt Oracle Maps Funktionen, lädt die Inhalte der Karte nach und stellt diese in einem DIV Container dar.

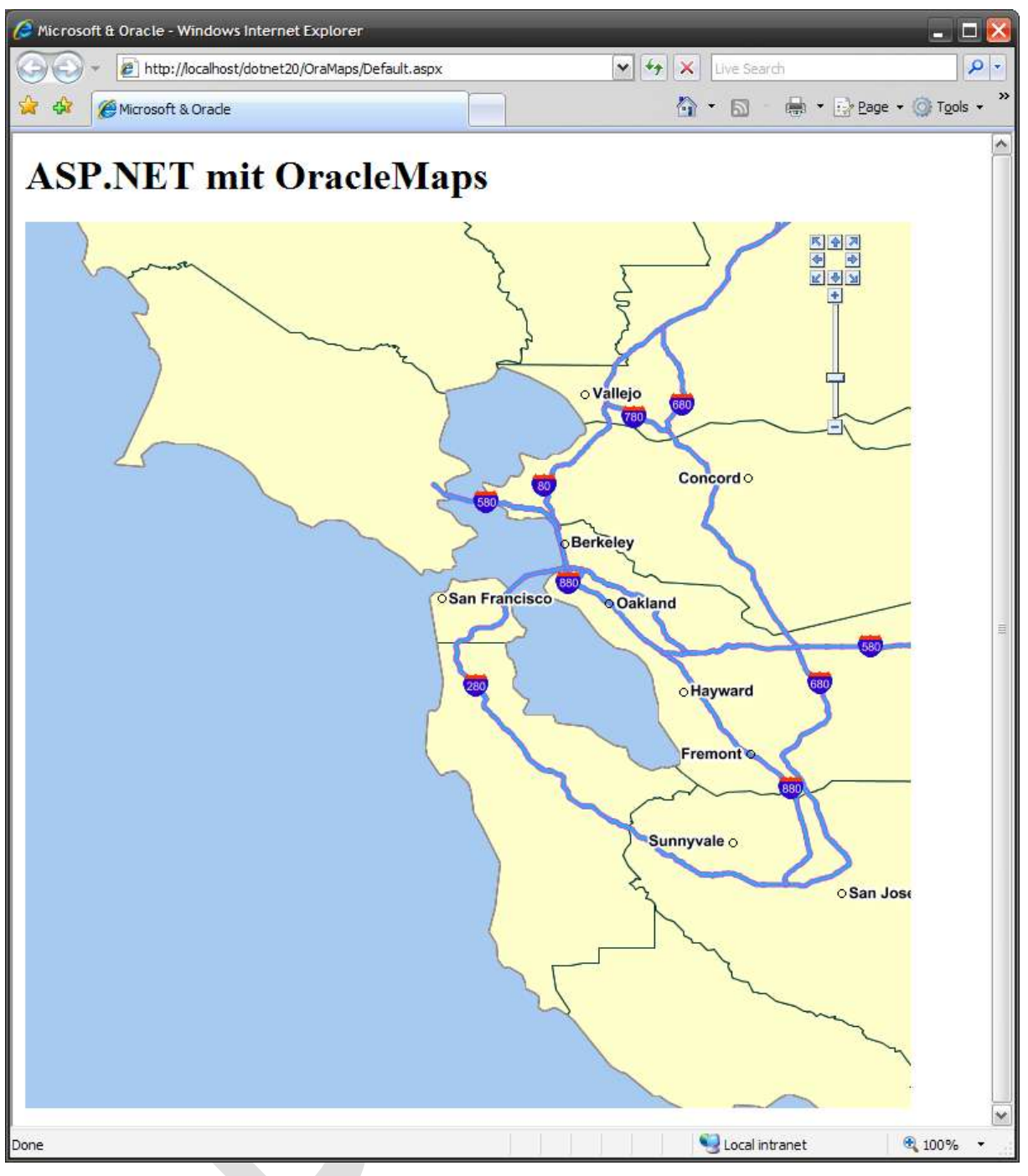

Abbildung 11: Oracle Maps Karte und GUI in einer ASP.NET Seite

## Dynamische räumliche Abfragen aus der WebGUI

Zur Konfiguration der Metadaten von Oracle Maps kann (und sollte) die Anwendung MapBuilder genutzt werden. Mit dieser Anwendung werden Styles, Themes und BaseMaps definiert. Styles sind dabei graphische Ausprägungen, Themes Inhalte aus der Datenbank denen ein Style zugewiesen wird, und Base Map Kompositionen von Themes. Diese Konfigurationsanwendung bietet eine Möglichkeit, Oracle Maps mit der gesamten Palette von räumlichen Abfragen aus Oracle Spatial in Verbindung zu bringen.

Eine Kartendarstellung von Oracle Maps basiert auf einer oder mehreren BaseMaps, Themebased FOI Layern, User defined FOI Layer und weiteren Bestandteilen. Wir erzeugen an dieser Stelle UserDefined FOI Layer mit räumlichen Abfragen. Das Beispiel:

Unsere Abfrage soll uns die nächsten CUSTOMERS zu einer INTERSTATE liefern. Dazu wird eine neues Theme NN\_CUSTOMER\_INTERSTATES erzeugt. Der Benutzer kann in der GUI die Nummer eines Highways angeben und die Anzahl der nächsten Kunden definieren. Es werden also 2 Parameter dynamisch über Bind Variables einer räumlichen Abfrage übergeben. Damit ist eine sehr gute Skalierbarkeit der Anwendung gegeben! Die eigentliche räumliche Abfrage wird als Query (unter Styling Rules) eines Geometry Themes definiert:

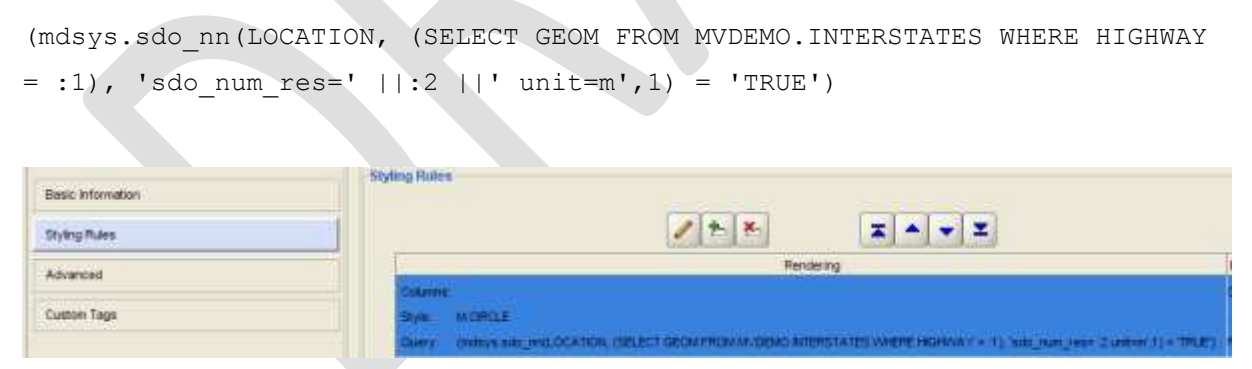

Abbildung 12: Definition der Query im Theme NN\_CUSTOMER\_INTERSTATE im Oracle MapBuilder

Die Abfrage kann durch Angabe der beiden Parameter auch direkt als Preview in Oracle Map Builder visualisiert werden. Konfigurationen sollten generell im Oracle MapBuilder überprüft werden, das verhindert eine komplizierte Fehlersuche innerhalb der Webanwendung. Auf der anderen Seite ist die Fehlersuche zu empfehlen, das bringt eine gewisse Übung....;-)

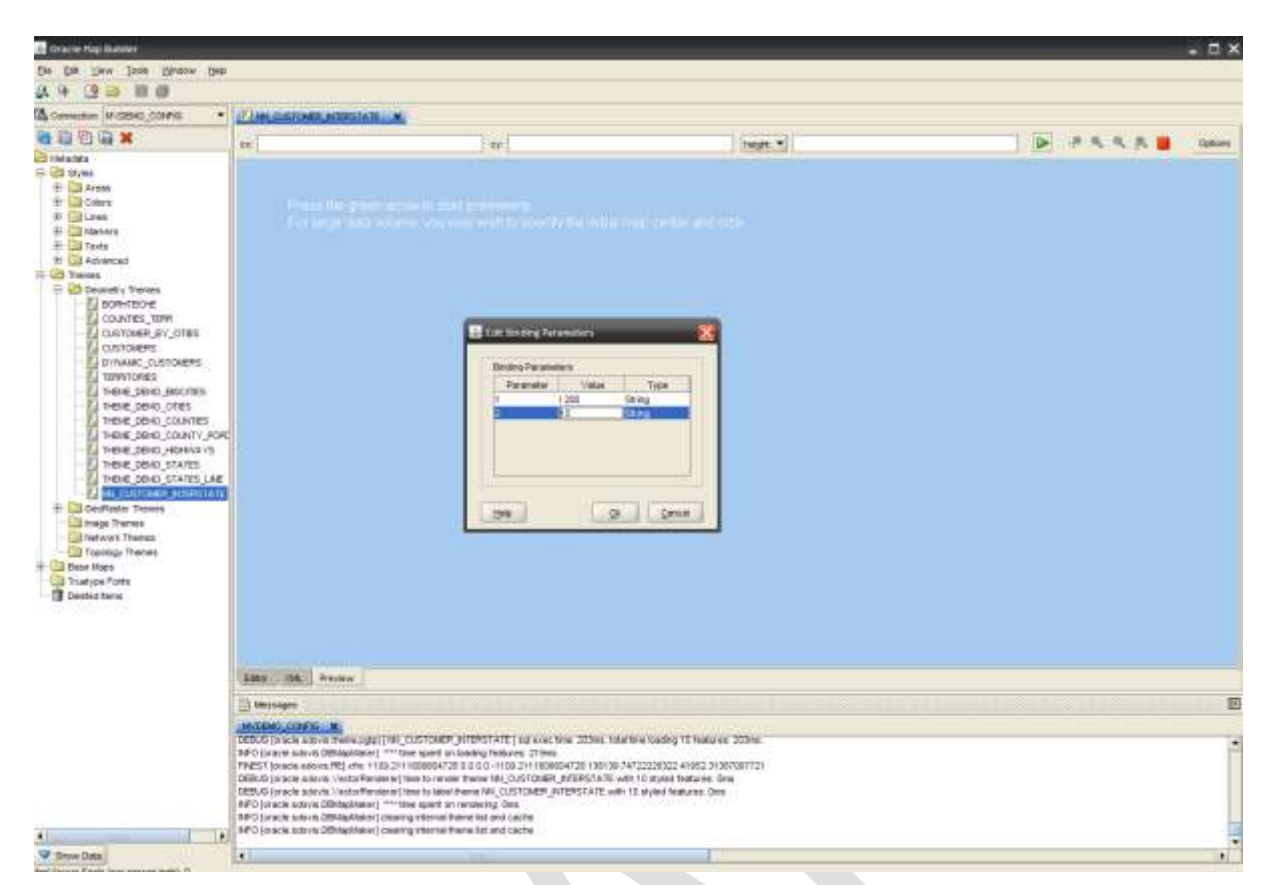

Abbildung 13: Start des Preview im Oracle MapBuilder, hier mit Angabe der Bind Variables

Die HTML GUI wird um drei Elemente erweitert. Zwei Textboxen werden für die Parameter und ein HTML Button zur Ausführung der Abfrage benötigt.

Das Click Event des HTML Buttons führt eine Java Script Funktion aus.

```
// Anzeigen eines Abfrageergebnisses
function dynQuery()
{
 try
  ł
     var P = document.getElementById("TxtInterstate").value;
     var P2 = document.getElementById("TxtNumOfCustomers").value;
     var themebasedfoiCall04 = new MVThemeBasedFOI('ABFRAGE', 'NN_CUSTOMER_INTERSTATE');
     themebasedfoiCall04.setQueryParameters(P,P2);
      if (typeof mapview.getThemeBasedFOI('ABFRAGE') != 'undefined')
      {
          mapview.removeThemeBasedFOI(mapview.getThemeBasedFOI('ABFRAGE'));
      }
     themebasedfoiCall04.isVisible = true;
     themebasedfoiCall04.setBoundingTheme(true);
     mapview.addThemeBasedFOI(themebasedfoiCall04);
 }
 catch(e)
  ł
     alert(e.description);
 }
}
```

Abbildung 14: JavaScript Funktion

Diese Funktion erzeugt einen FOI Layer basierend auf dem im MapViewer definierten Theme NN\_CUSTOMERR\_INTERSTATE. Die Abfrage wird zur Laufzeit ausgeführt und auf dem Client dargestellt.

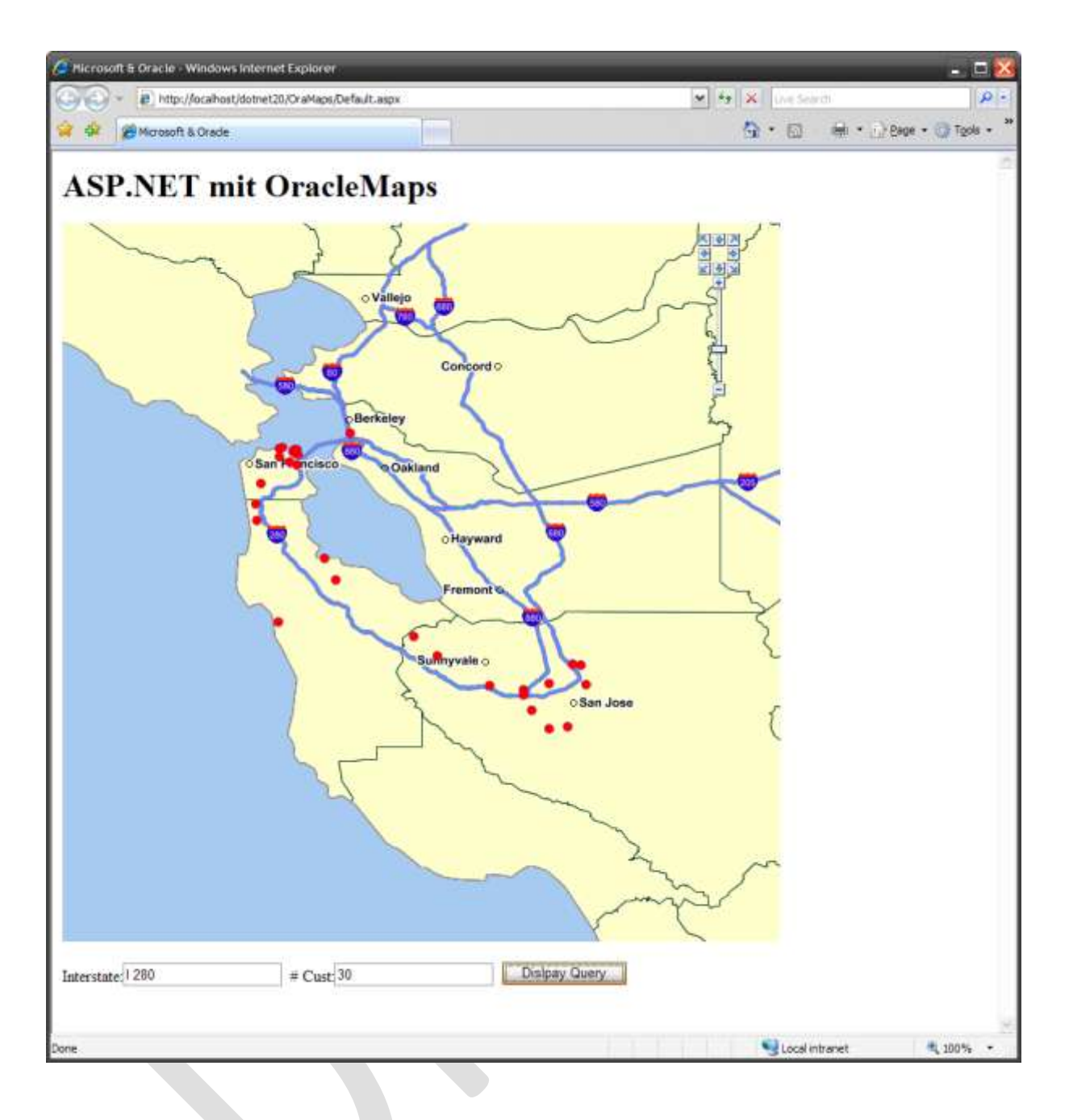

Abbildung 15: Abfrageergebnis als Kartendarstellung

# Implementierung einer eigenen Ajax Funktionalität mit Oracle Maps Basisfunktionen

Als Beispiel einer eigenen Ajax Implementierung wird eine Koordinatenliste einer externen Seite geladen und die Karte in Intervallen auf die empfangenen Punkte zentriert.

Eine Java Script Funktion erzeugt ein XMLHTTP Objekt.

```
// XMLHTTP Objekt erzeugen
function GetXmlHttpObject()
£
  var xmlHttp=null;
  try
  £
      // Firefox, Opera 8.0+, Safari
     xmlHttp=new XMLHttpRequest();
  }
  catch (e)
  £
  // Internet Explorer
  try
  {
      xmlHttp=new ActiveXObject("Msxml2.XMLHTTP");
  }
  catch (e)
  {
      xmlHttp=new ActiveXObject("Microsoft.XMLHTTP");
  }
  }
  return xmlHttp;
}
```

Abbildung 16: Erzeugen eines XMLHTTP Objektes

Der funktionale Ablauf wird in Bild 17 erläutert:

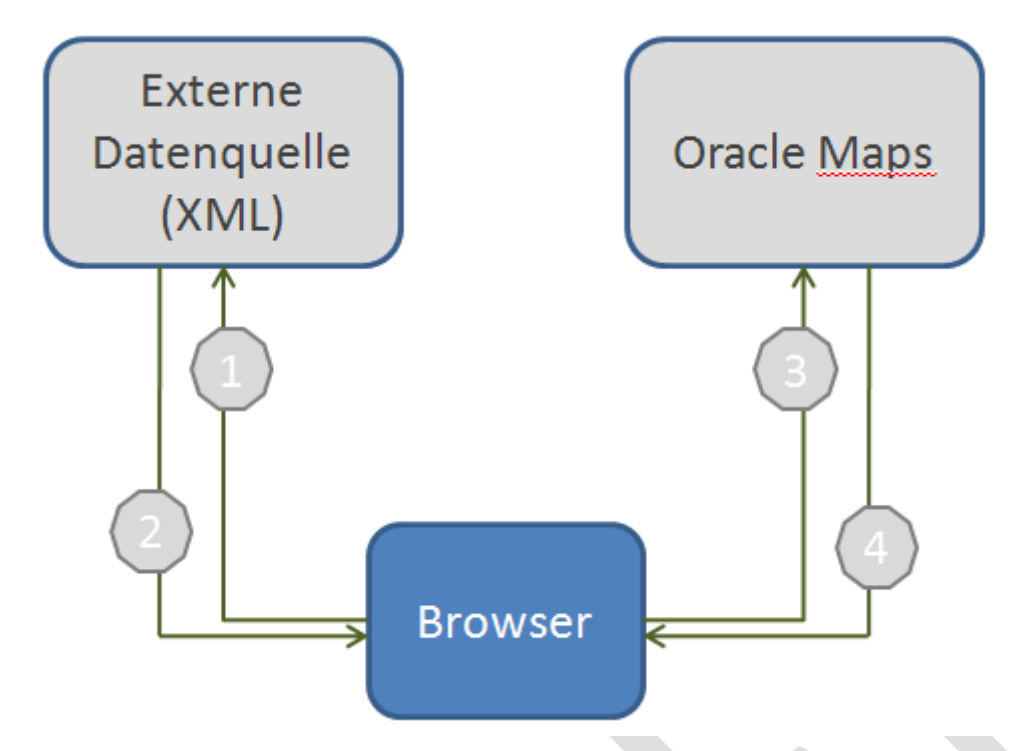

Abbildung 17: Darstellung des funktionalen Ablaufes

- 1. Das XMLHTTP Objekt führt einen GET Aufruf auf eine Datenquelle (hier eine ASPX Seite, die XML als Content Type liefert) durch
- 2. Das XMLHTTP Objekt empfängt den XML Datenstrom
- 3. Über die Oracle Maps API wird aus dem XML Datenstrom eine Point Geometry erzeugt
- 4. Die Karte wird auf den in Schritt 3 erzeugten Punkt zentriert

Zwischen Schritt 1 und Schritt 2 überwacht die Java Script Funktion stateChanged() den Status des XMLHTTP Objektes. Sind die XML Daten vom Server empfangen worden, wird die eigentliche Funktionalität zur Steuerung der Karte gestartet. Es wird die JavaScript Funktion centerMap() aufgerufen, die ein Objekt vom Typ MVSdoGeometry erzeugt und den neuen Kartenmittelpunkt auf diesen Punkt festlegt.

Diese Funktion wird aus der Funktion stateChanged() zeitverzögert aufgerufen.

## Fazit

Viele Unternehmen schätzen die Produktivität der .NET Entwicklungsumgebungen und die Stärken der Oracle Datenbank.

Es ist klar, dass die hier gezeigte Funktion nicht den Einsatz von Microsoft .NET fordert. Das Beispiel kann auch komplett Java basiert realisiert werden. Der Ansatz soll verdeutlichen, dass eine Erweiterung bestehender ASP.NET Anwendung mit Oracle Maps Komponenten ohne Probleme möglich ist.

Sie sollten diesen Ansatz während Konzeptphasen berücksichtigen.

#### Referenzen

Oracle Spatial, Locator and LocationBasedServices http://www.oracle.com/technology/products/spatial/index.html

Oracle on .NET http://www.oracle.com/technology/tech/dotnet/index.html

Microsoft ASP.NET http://asp.net/

Oracle MapViewer Standalone Kit http://www.oracle.com

Sourcen der Demo http://www.gon.de/download/oramaps.zip

g.on experience gmbh http://www.gon.de

Kontakt:

MAS GIS Arnd Spiering arnd.spiering@gon.de http://www.gon.de